# S'inscrire dans un projet/ Créer un projet

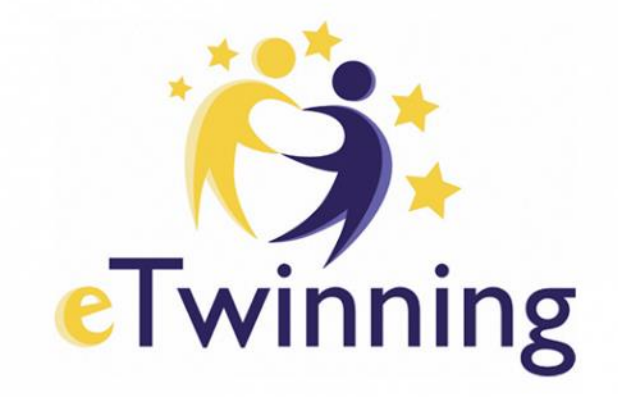

### Les étapes

• S'inscrire

 Rechercher des partenaires

 Déposer un projet

### 1. S'inscrire

Accès à la plateforme ESEP : https://school-education.ec.europa.eu/fr

English 🔘 Log in

+ Create account

Register on this platform with EU Login

**Create EU Login** 

S'enregistrer avec un mot de passe EU si déjà disponible ou le créer

Créer un login EU

| Help | o for external u    | sers         |                 |
|------|---------------------|--------------|-----------------|
| irs  | st name             |              |                 |
|      |                     |              |                 |
| Las  | t name              |              |                 |
|      |                     |              |                 |
| E-m  | ail                 |              |                 |
|      |                     |              |                 |
| Cor  | nfirm e-mail        |              |                 |
|      |                     |              |                 |
| E-m  | ail language        |              |                 |
| E    | nglish (en)         |              |                 |
| *    | By checking th      | is box you a | cknowledge that |
| hav  | e read and und      | derstood the | privacy stateme |
| /    |                     |              | <b>`</b>        |
|      | Create ar           | n account    | Cancel          |
| ~    |                     |              |                 |
|      | Sec. 1. 1. 1. 1. 1. |              |                 |

Réception d'un message sur votre boîte mail → **créer le mot de passe dans** les 24h Une fois confirmé, vous pouvez retourner sur le site de l'ESP et vous connecter avec vos identifiants. Créer un compte eTwinning

Connectez-vous à la plateforme ESEP : https://school-education.ec.europa.eu/fr avec vos identifiants

EN English Log in

+ Create account

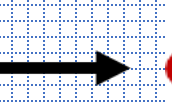

Register on this platform with EU Login

Create EU Login

|   |   |   |       |   |   | _ |            |            |     |   |      |   |     |       |     |   |   |   |   |   |   |   |       |   |     |   |       |   |   |      |   |      |   |      |     |    |
|---|---|---|-------|---|---|---|------------|------------|-----|---|------|---|-----|-------|-----|---|---|---|---|---|---|---|-------|---|-----|---|-------|---|---|------|---|------|---|------|-----|----|
|   |   |   |       |   |   |   |            | - 10       |     |   |      |   |     | -     |     |   |   |   |   |   | × |   |       |   |     |   | <br>  |   |   |      |   |      |   |      |     |    |
| • | _ |   |       |   |   |   |            | <b>.</b> . |     |   |      | • |     |       |     |   |   |   |   |   |   |   |       |   |     |   | •••   |   |   |      |   | <br> |   |      |     |    |
|   |   |   |       |   |   |   |            |            |     |   |      |   |     |       |     |   |   |   |   |   |   |   |       |   |     |   | <br>  |   |   |      |   |      |   |      |     |    |
|   |   | _ | <br>- | _ | _ |   |            |            |     | _ | <br> |   | _   | <br>_ | _   | - |   | _ |   |   |   | _ | <br>_ | _ | _   | _ | <br>  | _ | _ | <br> | ÷ | <br> |   | <br> | _   |    |
|   |   |   | _     | _ |   |   |            | _          | _   |   |      |   |     | <br>  | _   |   |   |   |   |   |   | _ |       | _ |     | _ |       |   |   |      |   |      |   |      |     |    |
| • |   |   | <br>  | • |   |   |            |            |     |   |      |   | ••• | <br>  | ••• | • | - |   |   |   |   |   |       |   |     |   |       |   |   |      |   |      |   | <br> |     |    |
|   |   |   | <br>  |   |   |   |            | _          |     |   |      |   |     | <br>  |     |   |   |   |   |   |   |   |       |   |     |   | <br>  |   |   |      |   |      |   |      |     |    |
|   |   |   |       |   |   |   |            |            |     |   | <br> |   |     |       |     |   |   |   | _ |   |   |   |       |   |     |   |       |   |   | <br> |   | <br> |   | <br> |     |    |
|   |   |   | <br>  |   |   |   |            |            |     |   |      |   |     | <br>  |     |   |   |   |   |   |   |   |       |   |     |   | <br>  |   |   |      |   |      |   |      |     |    |
|   |   |   |       |   |   |   | - <b>X</b> | -          | - · |   |      |   | _   | <br>  | -   |   |   |   |   | • |   |   |       | - | - 2 | _ |       |   | _ |      |   |      |   |      | c . | 10 |
|   | - | - | <br>  |   |   |   |            | _          | -   | _ |      | _ |     | <br>  |     |   |   |   |   | _ | _ |   |       | _ |     | - | <br>_ |   | - |      |   |      | _ | <br> | _   |    |
|   |   |   |       |   |   |   |            |            |     |   |      |   |     |       |     |   |   |   |   |   |   |   |       |   |     |   |       |   |   |      |   |      |   |      |     |    |
|   |   |   |       |   |   |   |            |            |     |   |      |   |     |       |     |   |   |   |   |   |   |   |       |   |     |   |       |   |   |      |   |      |   |      |     |    |
|   |   |   |       |   | _ |   |            |            |     |   |      |   |     |       |     |   |   |   |   |   |   |   |       |   |     |   |       |   |   |      |   |      |   |      |     |    |

About you

Please III in the following information about you for completing the registration dique un charrie obligato

First name: Sandrine

and marrier. Vite

umail: co Second Loo

Site and email langua

francais.

a EU Login. You can change your name, email address and pass you update your EU Login account d the changes will be visible the next time you log in to the

1

| Member | type ' |
|--------|--------|
| - None | -      |

Country of work

None

I have read and agree to the: Disclaimer, Privacy Policy, and Terms and Conditions of use

applicable to the European School Education Platform

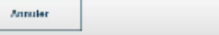

|        |                                                                             | ÷ |
|--------|-----------------------------------------------------------------------------|---|
| 0      | d tout act rancala                                                          |   |
| Qualit | u loul est lensele                                                          |   |
|        | U                                                                           |   |
|        |                                                                             |   |
| clinie | z cur cuivant                                                               |   |
|        |                                                                             |   |
|        |                                                                             | 4 |
|        |                                                                             | 4 |
|        |                                                                             | 4 |
|        |                                                                             | - |
|        |                                                                             |   |
|        | Exclusion on the European School Education Platform                         |   |
|        |                                                                             |   |
|        | - And an open states                                                        |   |
|        | Join e Twinning                                                             |   |
|        | Contrast with Buckpoint and suggests with the Indexed by , using while many |   |
|        | THERE I HERE'S                                                              |   |
|        |                                                                             |   |
|        | 1. Add school'                                                              |   |
|        | iteration by specifical (security) + register + a lateration register)      |   |
|        | Gaumy Augies Alternative region                                             |   |
|        | Seezer - Seezer - Seezer -                                                  |   |
|        |                                                                             |   |
|        | (34:32)                                                                     |   |
|        |                                                                             |   |
|        |                                                                             |   |
|        | 2. Your role within the school                                              |   |
|        | Subjects ( of basic large                                                   |   |
|        | period an ensure transmittantic ensure                                      |   |
|        | Select one or more options                                                  |   |

| and the second second sec |  |
|----------------------------------------------------------------------------------------------------|--|
| <br>Select one or more options                                                                                                    |  |
|                                                                                                    |  |
| <br>Vocational autojectis) of teaching                                                                                                    |  |
| <br>For any page of more equipment                                                                                                    |  |

index a water

Available for all vitration projet

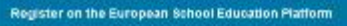

You are eligible to apply for eTwinning

### Why you should join e Twinnle

where we are a sensitively without a final function, is cannot as only and only on the first term and papils, eTwitning prometes achiest collaboration in Surope through the ase of information of carrier is target technologies by time/iting elapport, topic and services to project estrable

periol abo offers online tony for teachers in find partners, bands protects, place Base and best practices. Thanks to all individual tools, each member of the commanity can build

| 1 | viet | In your | sterio: | 14 |
|---|------|---------|---------|----|

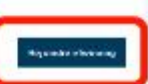

Puis cliquez sur rejoindre eTwinning

Rattachez votre établissement à votre profil (à sélectionner dans le menu déroulant ou à créer s'il n'existe pas dans la plateforme) et n'oubliez pas de cocher « available for eTwinning project »

### 2. Rechercher des partenaires

### 3 options

### Recherche d'une personne ou d'un établissement

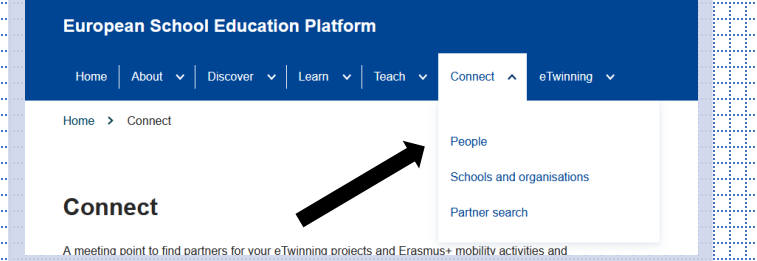

• Recherche d'une personne ou d'un établissement

- Sélectionnez et écrire dans la barre de rechercher ou utilisez les filtres
- Cliquez sur la page d'un enseignant, son profil s'affiche
- Cliquez sur « plus d'options » pour l'ajouter comme contact ou lui envoyer une invitation.
- Si vous faites une recherche par établissement, vous retrouverez les enseignants qui y sont rattachés

# Consultation des annonces de projets

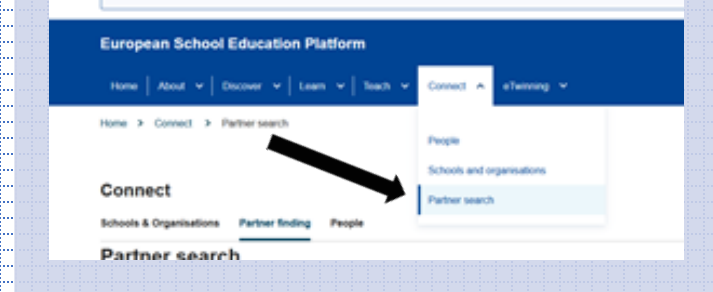

- Utilisez les filtres pour affiner la recherche
- Tapez des mots clés dans la barre de recherche et clique sur « search »
- Les projets en lien s'affichent ainsi que le descriptif
- Quand le projet vous intéresse, répondez à l'annonce et cliquer sur « post comment »
- Consultez les réponses sur votre menu déroulant à côté de votre photo

### Poster une annonce pour proposer une idée de projet

| Here $\left  \mbox{ About } \mathbf{v} \ \right $ Choose $\ \mathbf{v} \ \left  \mbox{ Leen } \ \mathbf{v} \ \right $ Teach | Content A entering ~      |
|----------------------------------------------------------------------------------------------------|---------------------------|
| Home > Connect > Partner search                                                                                             | Parçie                    |
|                                                                                                    | Schools and organizations |
| Connect                                                                                                    | Partner search            |
| -                                                                                                    | and a second              |

- Cliquez sur « add posting », précisez qu'il s'agit d'une idée de projet eTwinning
- Sélectionnez votre établissement, cliquer sur « suivant »
- Renseignez les différentes rubriques : titre, résumé, descriptif (objectifs, activités et résultat final)
- Sauvegardez l'annonce ou publiez-la
- Cliquez sur votre « dashboard » près de votre photo pour consulter les réponses

# 3. Déposer un projet

| European School Education Platform                                                                        |                 |             |
|----------------------------------------------------------------------------------------------------|-----------------|-------------|
| Here $\Big $ About $\psi \Big $ Decover $\psi \Big $ Learn $\psi \Big $ Teach $\psi \Big $ Connect $\psi$ | etwinning A     |             |
| Home > eTwinning > Projects                                                                               |                 |             |
|                                                                                                    | MyeTwinning     | Labels      |
|                                                                                                    | About eTwinning | European P. |
| Projects                                                                                                  | Projects        | Contact and |
|                                                                                                    |                 |             |
|                                                                                                    |                 |             |
|                                                                                                    |                 |             |
| Search by keywords                                                                                        |                 | Search      |
| Search by keywords                                                                                        |                 | here's      |
| <br>Search by keywords                                                                                    |                 |             |
| <br>See 3 ly keywoli<br>Charlins                                                                          |                 |             |
|                                                                                                    |                 |             |

Vous pouvez visualiser votre projet tel qu'il apparaitra sur la plateforme. Possibilité de modifier en cliquant sur « project options » (modifier le projet)  Cliquer sur « créer un projet »
1. Sélectionnez votre établissement + NEXT
2. Sélectionnez le cofondateur (parmi vos contacts) avec lequel vous souhaitez créer ce projet + NEXT
3. Description de votre projet : titre – description (renseignez la fiche) + NEXT
4. Ajoutez une vignette pour illustrer le projet + NEXT

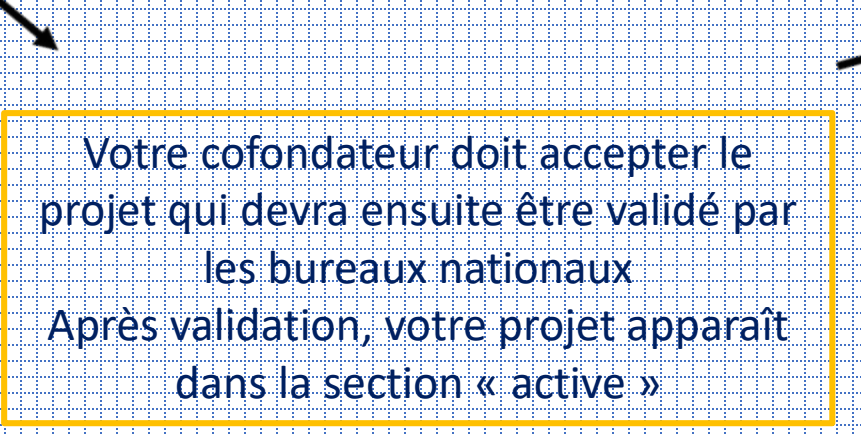

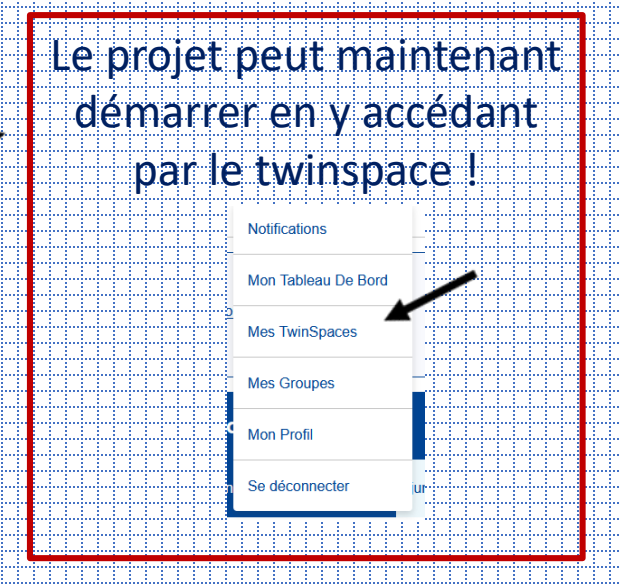